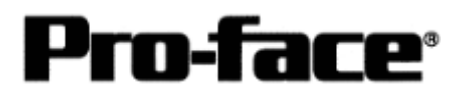

# <u>Mitsubishi <13> Mitsubishi Electric Corporation</u> <u>PLC Q Series (Q Mode) CPU Direct Connection</u>

## System Structure

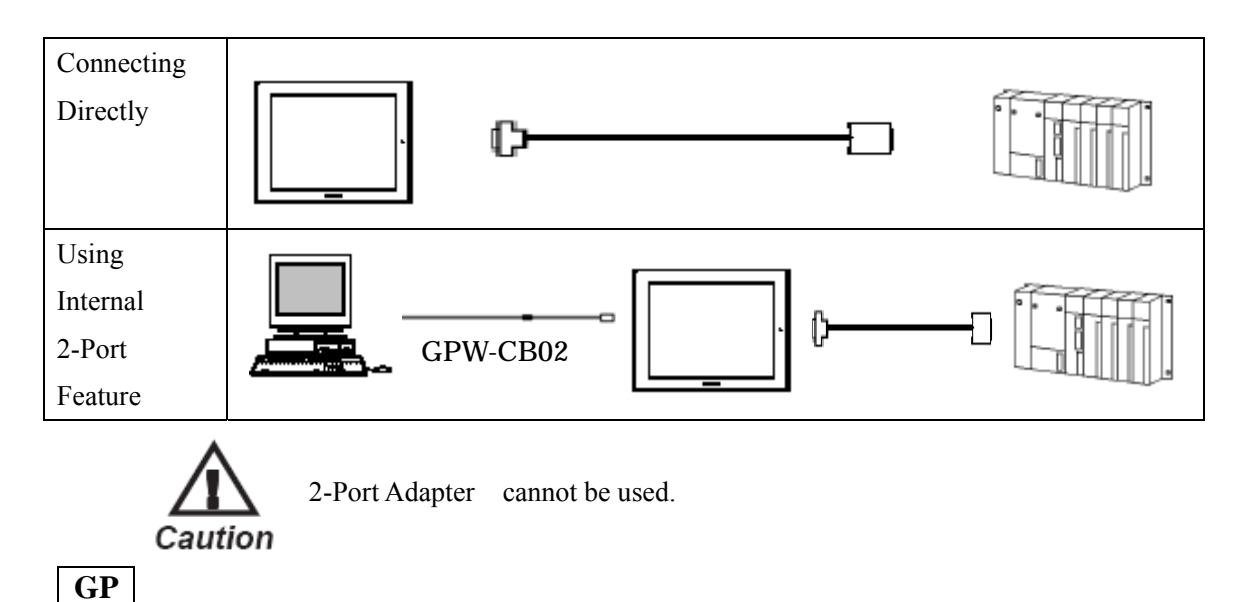

| Machine | Model                                           | Remark                                                                                                    |
|---------|-------------------------------------------------|----------------------------------------------------------------------------------------------------|
| GP      | GP70 Series<br>GP77/77R Series<br>GP2000 Series | Excepting for handy types.<br>The internal 2-Port feature is<br>supported by only GP77/77R<br>Series and GP2000 Series. |
| GLC     | GLC2000 Series                                  | <ul><li>2-Port Adapter and the internal</li><li>2-Port feature are not supported.</li></ul>                             |

# PLC

| CPU                 | Communication<br>Method | Connection Cable  | GP |
|---------------------|-------------------------|-------------------|----|
| Q02,<br>Q02H, Q06H, | RS-232C                 | Connection Method |    |
| Q12H, Q25H          |                         |                   |    |

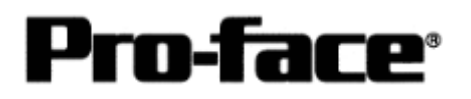

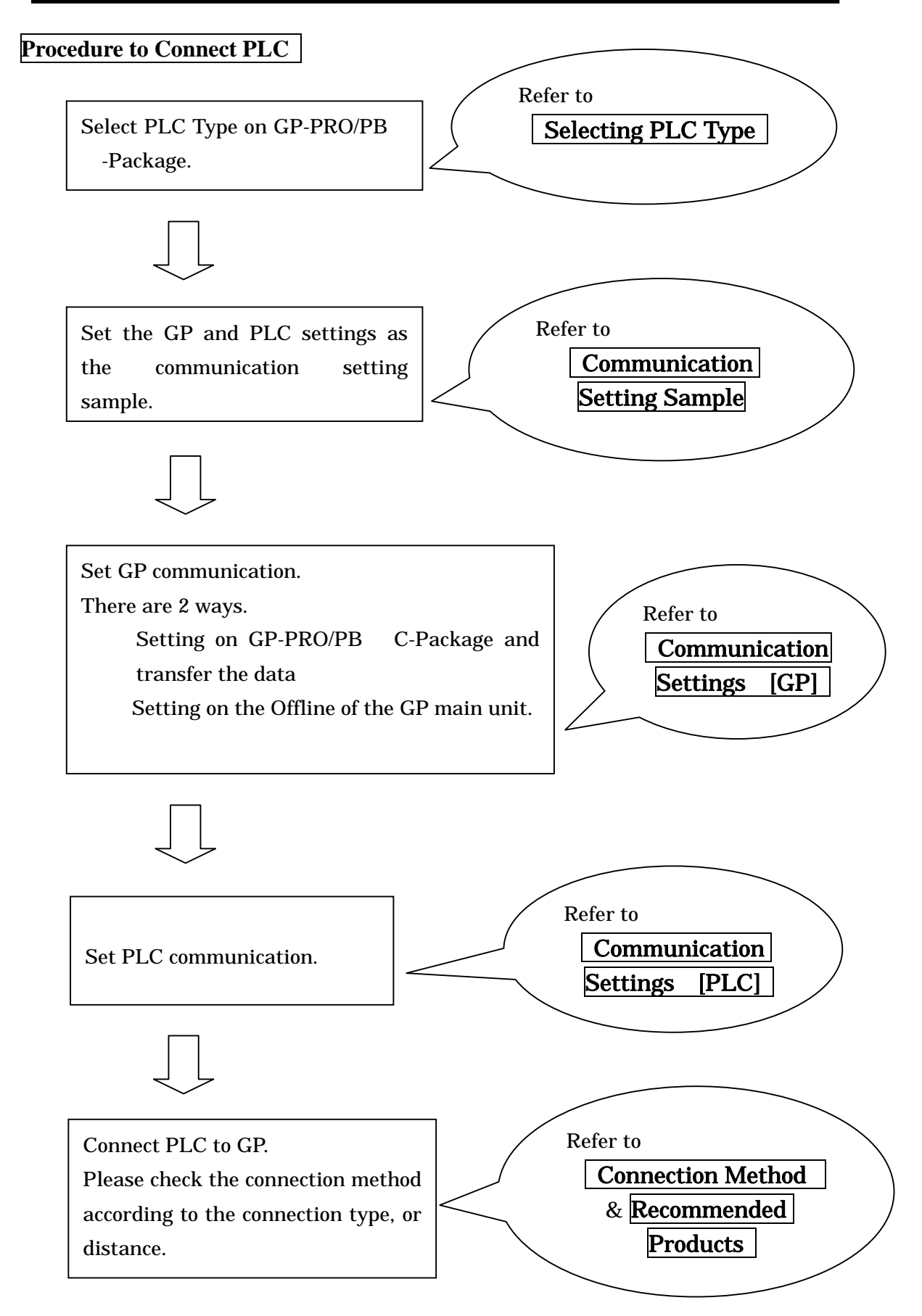

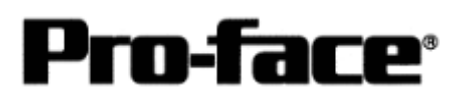

## Selecting PLC Type

Start up GP-PRO /PBIII.

Select the following PLC Type when creating the project file.

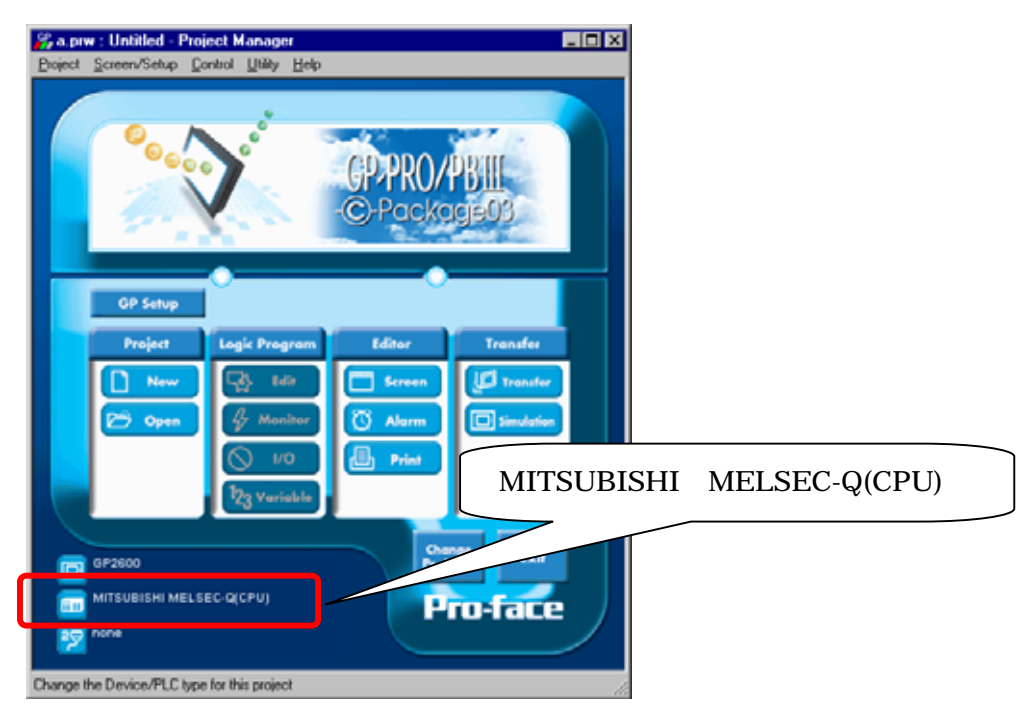

### **Communication Setting Sample**

| GP Setup             |                    | PLC Settings |
|----------------------|--------------------|--------------|
| Baud Rate            | 19200 bps          |              |
| Data Length          | 8bit (fixed)       |              |
| Stop Bit             | 1bit (fixed)       |              |
| Parity Bit           | Odd (fixed)        |              |
| Data Flow Control    | ER Control (fixed) |              |
| Communication Format | RS-232C (fixed)    |              |
| Unit No.             | 0 (fixed)          |              |

# NOTE

The range of data transmission speed is from 9,600bps to 15,200bps. However, the maximum speed available with GP70 series units (except for GP series) is 38,400bps.

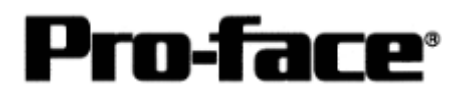

### Communication Settings [GP]

1 [GP-PRO/PB C-Package Setting]

Select [GP Setup] on Project Manager.

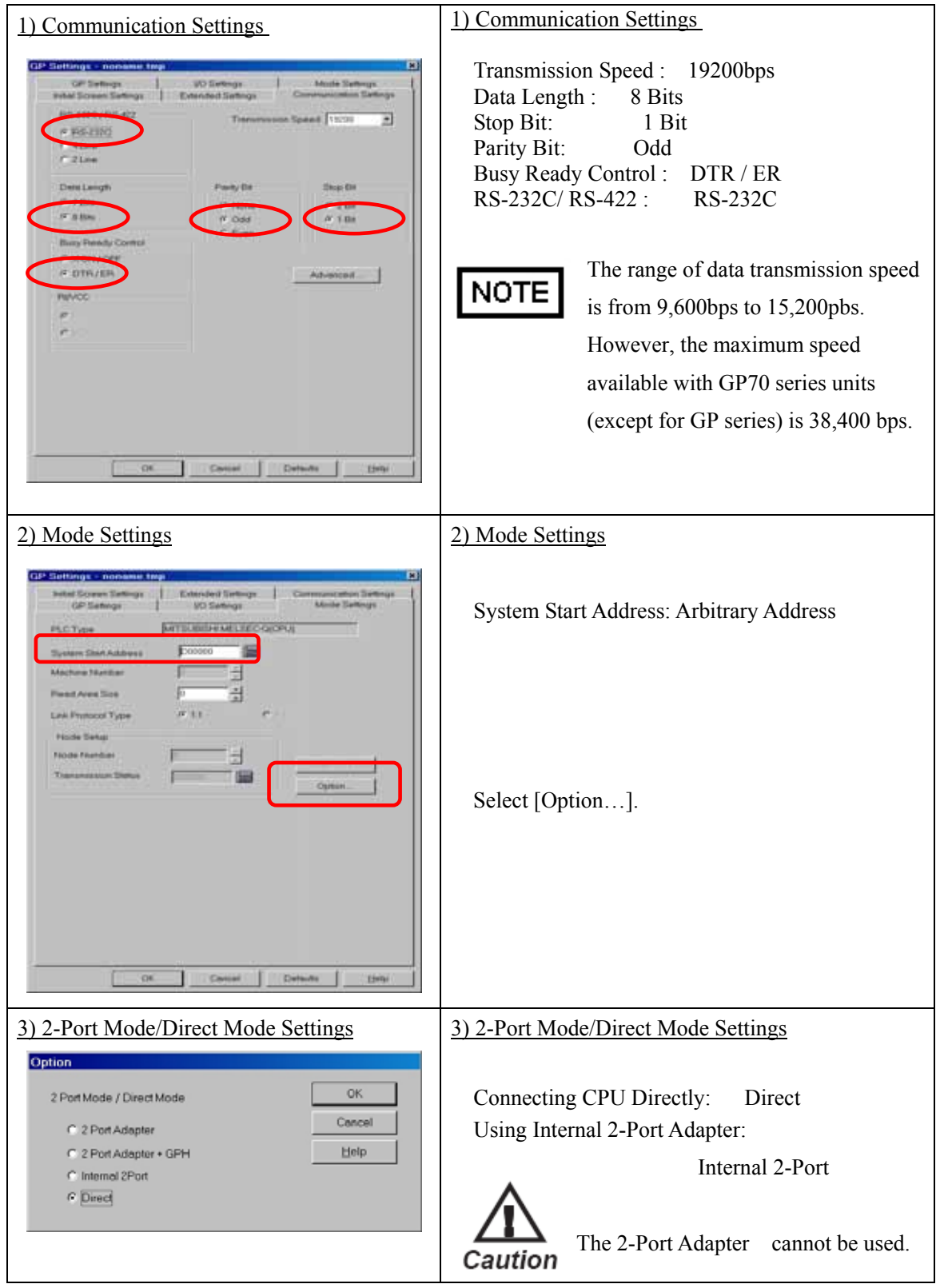

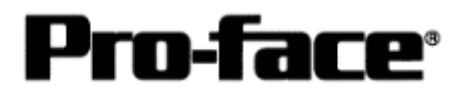

## Select [Transfer] --> [Setup] --> [Transfer Settings].

|                                                                                                    | Communications Port                                                                       |
|----------------------------------------------------------------------------------------------------|-------------------------------------------------------------------------------------------|
|                                                                                                    | ⊙ _СОМ                                                                                    |
| GP System Screen     Eiling Data(CE card)                                                                                                    | Comm Port COM1 🔽 Retry Count 5                                                            |
| Data Trans Func CSV Data(CF card)                                                                                                    | Paud Paka 115 3K 🚽 (bas)                                                                  |
|                                                                                                    |                                                                                           |
|                                                                                                    | O <u>E</u> thernet                                                                        |
| Transfer Method                                                                                                    | IR Address 0. 0. 0. 0 Port 8000                                                           |
| Send All Screens                                                                                                    |                                                                                           |
| C Automatically Send Changed Screens                                                                                                    | Ethemet: Auto Acquistion                                                                  |
| C Send User Selected Screens                                                                                                    |                                                                                           |
|                                                                                                    | C Memory Loader                                                                           |
| Transfer Mode                                                                                                    |                                                                                           |
| Preparation for a transfer and a transfer are made                                                                                                    | e simultaneous.                                                                           |
| • It is transformed after annualized for a transformer in 6                                                                                                    |                                                                                           |
| <ul> <li><u>i</u>t is transferred after preparation for a transferris in</li> </ul>                                                                                                  | Inished.                                                                                  |
|                                                                                                    |                                                                                           |
|                                                                                                    |                                                                                           |
| Setup                                                                                                    |                                                                                           |
| Setup<br>Setup Us<br>Automatic Setup Us                                                                                                    | se Extended Program :                                                                     |
| Setup<br>C Automatic Setup Us<br>C Eorce System Setup                                                                                                    | se Extended Program :<br>✓ Si <u>m</u> ulation                                            |
| Setup         Us           © Automatic Setup         Us           © Eorce System Setup         F           © Do NOT Perform Setup         F                                          | se Extended Program :<br>✓ Simulation                                                     |
| Setup Us<br>C Automatic Setup Us<br>C Eorce System Setup F<br>C Do NOT Perform Setup                                                                                                 | se Extended Program :<br>▼ Si <u>m</u> ulation<br>System Screen                           |
| Setup Us<br>C Automatic Setup Us<br>C Force System Setup C<br>Do NOT Perform Setup<br>Setup CFG file :                                                                               | se Extended Program :<br>▼ Simulation<br>System Screen                                    |
| Setup Us<br>C Automatic Setup Us<br>C Eorce System Setup F<br>Do NOT Perform Setup<br>Setup CFG file :                                                                               | se Extended Program :<br>✓ Simulation<br>System Screen                                    |
| Setup Us<br>© Automatic Setup Us<br>© Eorce System Setup F<br>© Do NOT Perform Setup<br>Setup CFG file :<br>© English<br>© Japanese                                                  | se Extended Program :<br>✓ Si <u>m</u> ulation<br>System Screen                           |
| Setup<br>© Automatic Setup Us<br>© Eorce System Setup F<br>© Do NOT Perform Setup<br>Setup CFG file :<br>© English<br>© Japanese<br>© Selection C:\Program Files\pro-face\ProP       | se Extended Program :<br>Simulation<br>System Screen<br>BWIn\protocol\ Browse             |
| Setup Us<br>C Automatic Setup Us<br>C Eorce System Setup C<br>Do NOT Perform Setup<br>Setup CFG file :<br>C English<br>C Japanese<br>C Selection C:\Program Files\pro-face\ProP      | se Extended Program :<br>✓ Simulation<br>System Screen<br>BWin\protocolN Browse           |
| Setup Us<br>C Automatic Setup Us<br>C Eorce System Setup C<br>Do NOT Perform Setup<br>Setup CFG file :<br>C English<br>C Japanese<br>C Selection C:\Program Files\pro-face\ProP      | Extended Program :<br>Simulation System Screen BWin\protocol\ Browse Cancel Help          |
| Setup<br>© Automatic Setup Us<br>© Eorce System Setup<br>© Do NOT Perform Setup<br>Setup CFG file :<br>© English<br>© Japanese<br>© Selection C:\Program Files\pro-face\ProP         | Extended Program :<br>Simulation<br>System Screen<br>BWin\protocol\ Browse<br>Cancel Help |
| Setup<br>© Automatic Setup Us<br>© Eorce System Setup F<br>© Do NOT Perform Setup<br>Setup CFG file :<br>© English<br>© Japanese<br>© Selection C:\Program Files\pro-face\ProP<br>OK | BWIn\protocol\                                                                            |
| Setup Us<br>C Automatic Setup Us<br>C Eorce System Setup F<br>Do NUT Perform Setup<br>Setup CFG file :<br>C English<br>G Japanese<br>Selection C:\Program Files\pro-face\ProP<br>OK  | BWin\protocol\                                                                            |

Transfer to GP after settings completed.

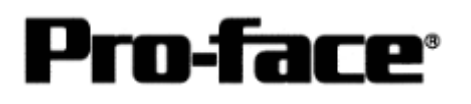

#### 2 [GP Settings]

| 1) Checking GP Type                                                                                                    | 1) Checking GP Type                                                                                                    |
|----------------------------------------------------------------------------------------------------|----------------------------------------------------------------------------------------------------|
| MAIN MENJ<br>I INITIALIZE<br>SCREEN DATA TRANSFER<br>3 SELF-DIAGNOSIS<br>4 RN<br>2#av2000 V4-10<br>SHL-LINK V5-54<br>MELSEC-0_CPU                                                                                                    | If you have selected Mitsubishi MELSEC-Q<br>(CPU), the following will be shown.<br>"MELSEC-Q_CPU"                                          |
| 2) Communication Settings                                                                                                    | 2) Communication Settings                                                                                                    |
| MAIN MENU<br>INITIALIZE<br>SET UP SIO<br>2 SET UP PRINTER<br>3 SET UP TOUCH PANEL<br>4 COMMINICATION SETUP<br>5 SOUND SETTINGS                                                                                                    | $[MAIN MENU]  \downarrow  [INITIALIZE]  \downarrow  [SET UP I/O]  \downarrow  [SET UP SIO]$                                                |
| SET UP SI0       SET       CANCEL         COMMUNICATION RATE       2400       4900       9600       19200       38400       57600       115200         DATA LENGTH       7       8       7       8       7       7       8       7       115200         DATA LENGTH       7       8       7       9       0       115200       115200         DATA LENGTH       7       8       9       0       115200       115200         DATA LENGTH       7       8       9       0       14       15200         ONTROL       X-CATTLE       COMMUNICATION FORME       R5232C       4       LINE       2       LINE         1       2       3       4       5       6       7       8       0       1       4       B8 | Communication Rate: 19200bps<br>Data Length: 8 Bits<br>Stop Bit: 1Bit<br>Parity: Odd<br>Control: ER Cntrl<br>Communication Format: RS-232C |

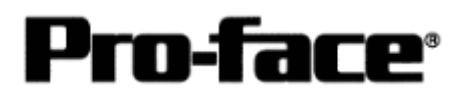

| 3) Setting up Operation Surroundings                                                                                                    | 3) Setting up Operation Surroundings<br>[MAIN MENU]<br>↓<br>[INITIALIZE]<br>↓<br>[PLC SETUP]<br>↓<br>[PLC SETUP]                                                                                                    |
|----------------------------------------------------------------------------------------------------|----------------------------------------------------------------------------------------------------|
| SET UP OPERATION SURROUNDINGS<br>STARTING ADDRESS OF SYSTEM DATA AREA [ 000000 ]<br>UNIT NO. [0 ]<br>SYSTEM AREA READING AREA SIZE (0-256) [0 ]<br>RESET GP ON DATA WRITE ERROR ON OFF<br>USE 2PORT MODE/CPU DIRECT MODE ADAPTER ADAPTER-AGA<br>1 2 3 4 5 6 7 8 9 0 1 4 88<br>0 0 0 0 0 0 0 0 0 0 0 0 0 0 0 0 0 0 0 | Starting Address of System Data Area:<br>Arbitrary Address<br>Unit No . : 0<br>Use 2-Port Mode/CPU Direct Mode<br>Connecting CPU Directly: CPU<br>Using Internal 2-Port Adapter:<br>Inside<br>The 2-Port Adapter cannot be used.<br>* Select one in |

#### Communication Settings [PLC]

1 [Using Direct Connection / Internal 2-Port Feature]

There are no items to set on the PLC.

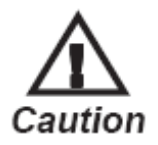

The transmission speed is changed automatically depending on the GP settings. (9600bps - 115.2kbps) Other settings excepting for the transmission speed are fixed (not changeable).

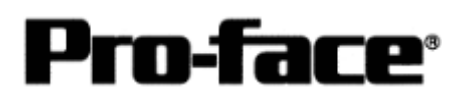

# **Connection Method**

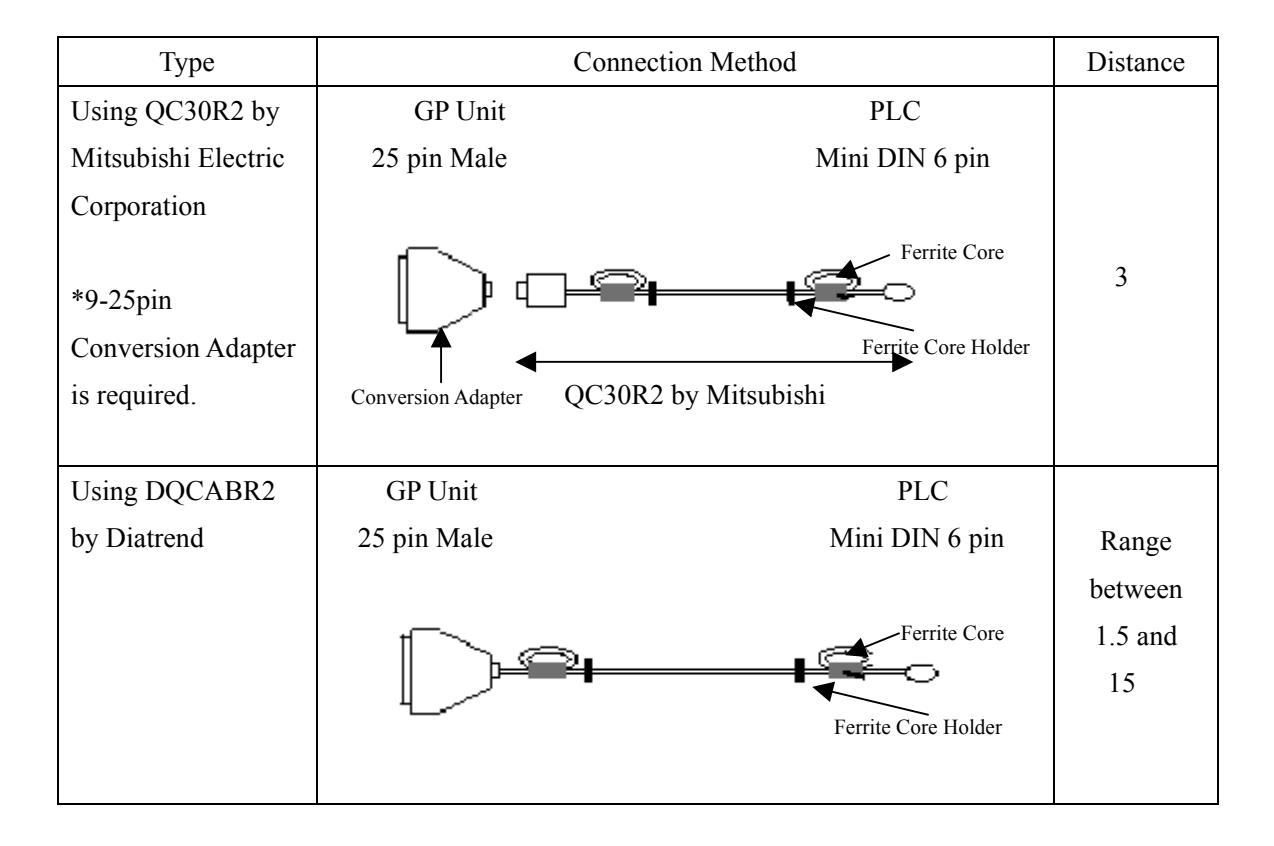

NOTE

- Attaching a Ferrite Core will reduce the amount of noise in your cable.
- Attach two Ferrite Cores to your cable, one at each end. Also, as shown in the drawing below, loop the cable once around the Ferrite Core.
- When using a data communication cable that is 3m (approx. 10 ft.) or longer, please use a cable made by Diatrend Corporation.

#### **Recommended Products**

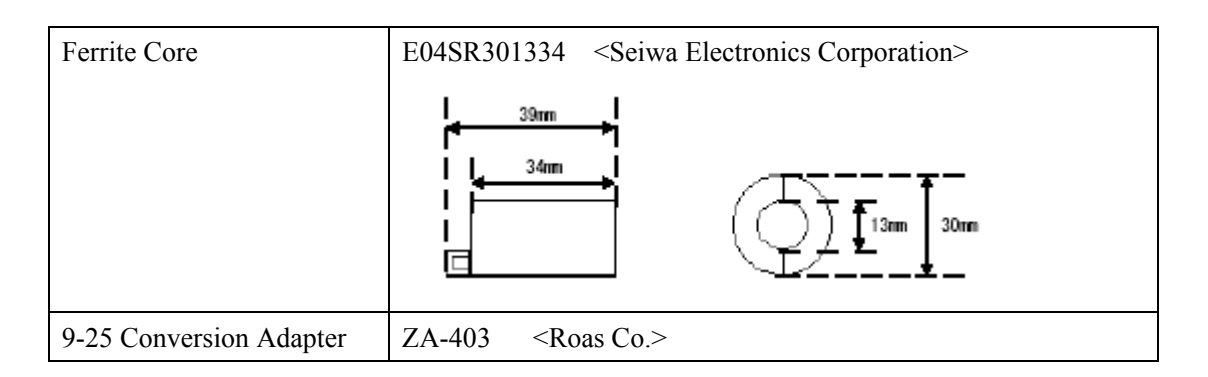

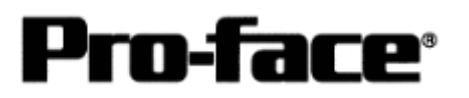

| Connecter/Cover | D-sub 25 pin Plug                                                                       | XM2A-2501 <omron co.=""></omron> |
|-----------------|-----------------------------------------------------------------------------------------|----------------------------------|
| IOI GP          | Cover for D-sub 25 pin                                                                  | XM2S-2511 <omron co.=""></omron> |
|                 | Jack Screw                                                                              | XM2Z-0071 <omron co.=""></omron> |
| Setscrew        | Metric Coarse Screw Trea                                                                | ad : M2.6 × 0.45                 |
| Diagram         | D-sub 25 pin Male                                                                       | e D-sub 9 pin Male               |
|                 | Lock-screw(mm)                                                                          | Lock nut (inch)                  |
|                 | Frame       1       8       3       2       20       7       6       4       5       22 | Frame                            |

#### [Creating a 9-25 pin Conversion Adapter]